# Trend Micro Apex One インストールマニュアル [Mac OS 用]

作 成:2018年 12月 改 訂:2021年 11月 情報化推進機構

## 目次

| 1 Tro | end Micro Apex One (Mac) のご利用にあたって            | 1 |
|-------|-----------------------------------------------|---|
| 1.1   | インストール対象機器及び対象者                               | 1 |
| 1.2   | 提供ソフトウェア                                      | 1 |
| 1.3   | システム要件                                        | 1 |
| 1.4   | 注意事項                                          | 2 |
| 2 Tro | end Micro Apex One (Mac) のインストール              | 3 |
| 2.1   | インストール                                        | 3 |
| 2.2   | Trend Micro Apex One (Mac) のアップデート1           | 5 |
| 3 Tro | end Micro Apex One (Mac) の利用について1             | 7 |
| 3.1   | ウイルススキャン1                                     | 7 |
| 3.2   | Trend Micro Apex One (Mac) のライセンス認証について(年1回)1 | 8 |
| 4 ト   | ラブルシューティング12                                  | B |
| 5 Tro | end Micro Apex One (Mac) のアンインストール19          | 9 |
| アン    | ィインストール後の確認2                                  | 2 |
| お問(   | い合わせ2                                         | 2 |

### 1 Trend Micro Apex One (Mac) のご利用にあたって

関西学院大学・聖和短期大学(以下、大学)の教職員・学生は在籍期間中に限り Trend Micro Apex One (Mac) を 無償でインストールして利用することが可能です。

#### 1.1 インストール対象機器及び対象者

対象機器:大学に在籍する教職員・学生個人の所有する PC 対象者:大学に在籍する教員(非常勤教員は除く)・職員(派遣職員・業務委託は除く)・ 学生(正規学生)

#### 1.2 提供ソフトウェア

Trend Micro Apex One (Mac)

#### 1.3 システム要件

対応 OS

macOS Mojave 10.14 macOS Catalina 10.15 macOS Big Sur 11.0 ※学内ネットワークにて利用できる OS に準ずる

PC スペック

CPU : Intel Core シリーズプロセッサ搭載の Mac M1プロセッサ搭載のMac

メモリ : 2GB 以上

ディスク : 512MB 以上

※詳細なシステム要件は下記のサイトでご確認ください。

https://www.trendmicro.com/ja\_jp/business/products/user-protection/sps/endpoint.html

#### 1.4 注意事項

Trend Micro Apex One (Mac) をインストールするには、

学内ネットワーク(学内無線 LAN など)に接続する必要があります。

※学内無線 LAN(KGU-WLAN)の設定方法については、以下の URL を参照ください。 https://ict.kwansei.ac.jp/guide/campus\_network/1906307/

また、年に1度、学内ネットワークに接続して学内の Trend Micro Apex One (Mac) サーバーと通信をしてライセンスの認証をする必要があります。

※詳細は、「**3.2 Trend Micro Apex One (Mac) のライセンス認証について(年1回)**」を参照ください。

## 2 Trend Micro Apex One (Mac) のインストール

2.1 インストール

#### ※現在、インストールされているウイルス対策ソフト(体験版合む)は、 事前にアンインストールしておいてください。

※以下の手順はmacOS Big Sur 11.6 にて説明しています。

『インストーラーのダウンロード』

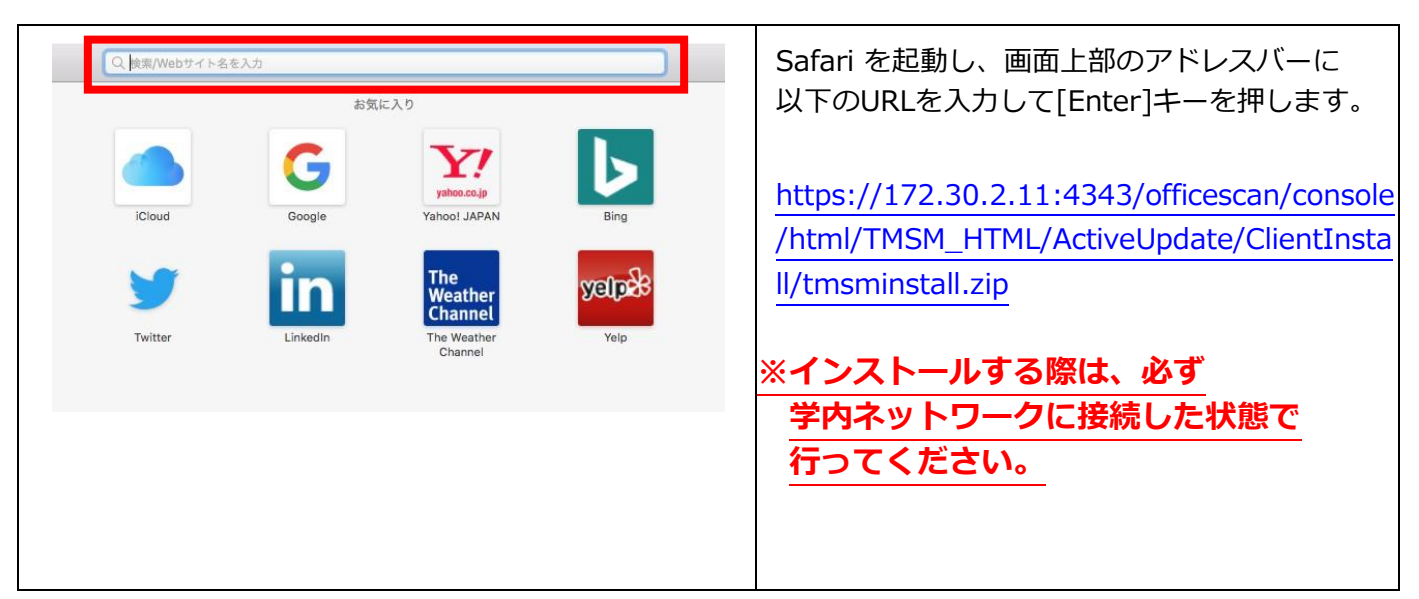

※下記のような画面が表示された場合は、以下手順を行ってください。

表示されない場合はP.5の『インストール』へ進んでください。

| 172.30.2.11 Č                                                                                                    | [詳細を表示]をクリックします。               |
|----------------------------------------------------------------------------------------------------|--------------------------------|
| 接続はプライベートではありません<br>このWebサイトは、あなたの個人情報または金融情報を盗むために"172.30.2.11"になりすましている可<br>能性があります。このページを閉じてください。     『詳細を表示 ページを閉じる                                            |                                |
| 接続はプライベートではありません     このWebサイトは、あなたの個人情報または金融情報を盛むために"172.30.2.11"になりすましている可能性があります。このページを閉じてください。                                                                  | 詳細の[このWeb サイトを閲覧]を<br>クリックします。 |
| ページを閉じる Webサイトが有効でない証明書を持っている場合、警告が表示されます。これは、Webサイトが間違っ て設定されていたり、攻撃者により不正な侵入があった場合に発生することがあります。  プレイト、 <u>E明書を見る</u> ことができます。それに伴う危険性を理解している場合には <u>このWebサイト</u> |                                |

| Contraction of the second second seco | 「この Web サイトをプライベートではない<br>接続で閲覧してもよいですか?」<br>と表示された場合、<br>[Web サイトを閲覧]をクリックします。 |
|----------------------------------------------------------------------------------------------------|---------------------------------------------------------------------------------|
| このWebサイトをプライベートではな<br>い接続で閲覧してもよいですか?                                                                                                    |                                                                                 |
| これを許可するには、システムの設定の変更が<br>必要になります。                                                                                                    |                                                                                 |
| Webサイトを閲覧                                                                                                    |                                                                                 |
| キャンセル                                                                                                    |                                                                                 |
| 証明書信頼設定に変更を加えようとしています。         許可するにはパスワードを入力してください。         ユーザ名:         パスワード:         キャンセル                                                                                                    | [ユーザ名]と[パスワード]に、Mac の管理者<br>ユーザーの名前とパスワードを入力し、<br>[設定をアップデート]をクリックします。          |
| "172.30.2.11"でのダウンロードを許可しますか?                                                                                                    | 「"172.30.2.11"でのダウンロードを<br>許可しますか?」と表示された場合は                                    |
| "Webサイト"環境設定で、ファイルをダウンロードできるWebサ<br>イトを変更できます。                                                                                                    | [許可]をクリックしてください。                                                                |
| キャンセル許可                                                                                                    |                                                                                 |

| ダウンロード                                               | [ダウンロード]をクリックします。                                                                                                    |
|------------------------------------------------------|----------------------------------------------------------------------------------------------------|
| Finderで同く<br>tmsminstall                             | [tmsminstall]フォルダをクリックして<br>開きます。                                                                                        |
| tmsminstall<br>世界<br>Resources<br>tmsminstall.pkg    | [tmsminstall.pkg]ファイルを<br>ダブルクリックします。                                                                                    |
| レビンジェントン・ビング (1) (1) (1) (1) (1) (1) (1) (1) (1) (1) | この画面が表示された場合は、<br>[許可]をクリックします。<br>※この画面が二度表示される場合は、<br>二度とも[許可]をクリックします。<br>※OSのバージョンにより、ボタンが<br>[許可]ではなく[続ける]の場合があります。 |

|   | <ul> <li>"Apex One (Mac) Security Agent"をインストールするには、Rosettaをインストールする必要があります。<br/>今すぐインストールしますか?</li> <li>Rosettaにより、Intelプロセッサを前提とした機能をAppleシリコン搭載のMacで<br/>実行できます。Rosettaの使用を開始するには、インストール後にアプリケーショ<br/>ンを開き直す必要があります。</li> <li>このソフトウェアを使用すると、ダウンロードしているソフトウェアに適用されるソ<br/>フトウェア使用許諾契約に同意したものとみなされます。Apple 製品のソフトウェア<br/>使用許諾契約の一覧は次をご覧ください: https://www.apple.com/jp/legal/sla/</li> <li>今はしない</li> </ul> | <apple m1チップ搭載macの場合=""> 「Rosetta 2」のインストールを促す画面が<br/>表示された場合は、[インストール]を<br/>クリックします。 ※すでに「Rosetta 2」がインストールされて<br/>いる場合は表示されません。</apple> |
|---|----------------------------------------------------------------------------------------------------|----------------------------------------------------------------------------------------------------|
|   | インストーラがAppleソフトウェアをインストールしようとし<br>ています。<br>許可するにはパスワードを入力してください。<br>ユーザ名:<br>パスワード:<br>キャンセル<br>ソフトウェアをインストール                                                                                                    | Macの管理者のユーザー名とパスワードを<br>入力し、[ソフトウェアをインストール]を<br>クリックします。<br>その後、「インストール済み」と画面に<br>表示されることを確認しましたら、<br>次に進みます。                             |
| r |                                                                                                    | この画面が表示された場合は、<br>[許可]をクリックします。<br>※この画面が二度表示される場合は、                                                                                      |

このパッケージは、ソフトウェアをイ ンストールできるかどうかを判断する

プログラムを実行します。

このコンピュータのセキュリティを保護するに は、必ず信頼できる提供元のプログラムやソフ トウェアのみを実行したりインストールしたり してください。このソフトウェアの提供元の信 頼性を確信できない場合は、"キャンセル"を クリックして、プログラムの実行とソフトウェ アのインストールを中止してください。

許可

キャンセル

二度とも[許可]をクリックします。

※OSのバージョンにより、ボタンが [許可]ではなく[続ける]の場合があります。

| <ul> <li>はじめに</li> <li>大切な情報</li> <li>インストール先</li> <li>インストールの種類</li> <li>インストール</li> <li>概要</li> </ul> | Appex One (Mac) Security Agentのインストール<br>大切な情報<br>以下の場合に本インストールが中断される場合があります。<br>インストールを続ける前に、以下についてご確認ください。<br>1. 別のApex One (Mac) セキュリティエージェントのインスト<br>ルが実行されている場合は、このインストールを終了してい<br>はらく待ってから、実行中のインストールが完了している<br>よこのインストールを終了して既にインストールされている場合<br>は、このインストールを終了して既にインストールされている場合<br>は、このインストールを終了して既にインストールされてい<br>の場合し、このインストールを終了してた<br>たいる別のセキュリティソフトを削除してから、もう一度イン<br>ストールを実行してください。<br>フリント 保存 戻る 続ける | その後表示されるウィザードに従って、<br>[続ける] をクリックします。<br>「大切な情報」が表示された場合は、<br>記載内容を確認してください。<br>1. 既に同じインストールが動いてないか<br>2. 別のアンチウイルスソフトがインストール<br>されていないか<br>1 あるいは2 に該当する場合は[戻る]で<br>インストールを終了してください。<br>いずれにも該当しない場合は[続ける]を<br>クリックします。 |
|----------------------------------------------------------------------------------------------------|----------------------------------------------------------------------------------------------------|----------------------------------------------------------------------------------------------------|
| <ul> <li>はじめに</li> <li>大切な情報</li> <li>インストール先</li> <li>インストールの確類</li> <li>インストール</li> <li>研要</li> </ul> | "Untitled"に標準インストール<br>この操作には、コンピュータ上に198.2 MBの領域が必要です。<br>ディスク"Untitled"にこのソフトウェアを標準インストールするに<br>は、"インストール"をクリックしてください。<br>戻る インストール                                                                                                    |                                                                                                    |
| インストーラが新しいソフトウェアをインストールしようとしています。<br>許可するにはパスワードを入力してください。<br>ユーザ名:<br>パスワード:<br>キャンセル<br>ソフトウェアをインストール |                                                                                                    | この画面が表示される場合は、<br>[ユーザ名] と[パスワード] に、Mac の管理者<br>ユーザーの名前とパスワードを入力後、<br>[ソフトウェアをインストール]を<br>クリックします。                                                                                                    |
| ?<br>***                                                                                                | ンストーラ"から"ダウンロード"フォルダ内のフ<br>イルにアクセスしようとしています。<br>許可しない OK                                                                                                    | この画面が表示された場合は、<br>[OK]をクリックします。<br>※「拡張機能がブロックされました」と<br>表示された場合は、P.9「インストールの途中<br>で「拡張機能がブロックされました」と表示さ<br>れた場合」の手順で操作を行ってください。                                                                                          |

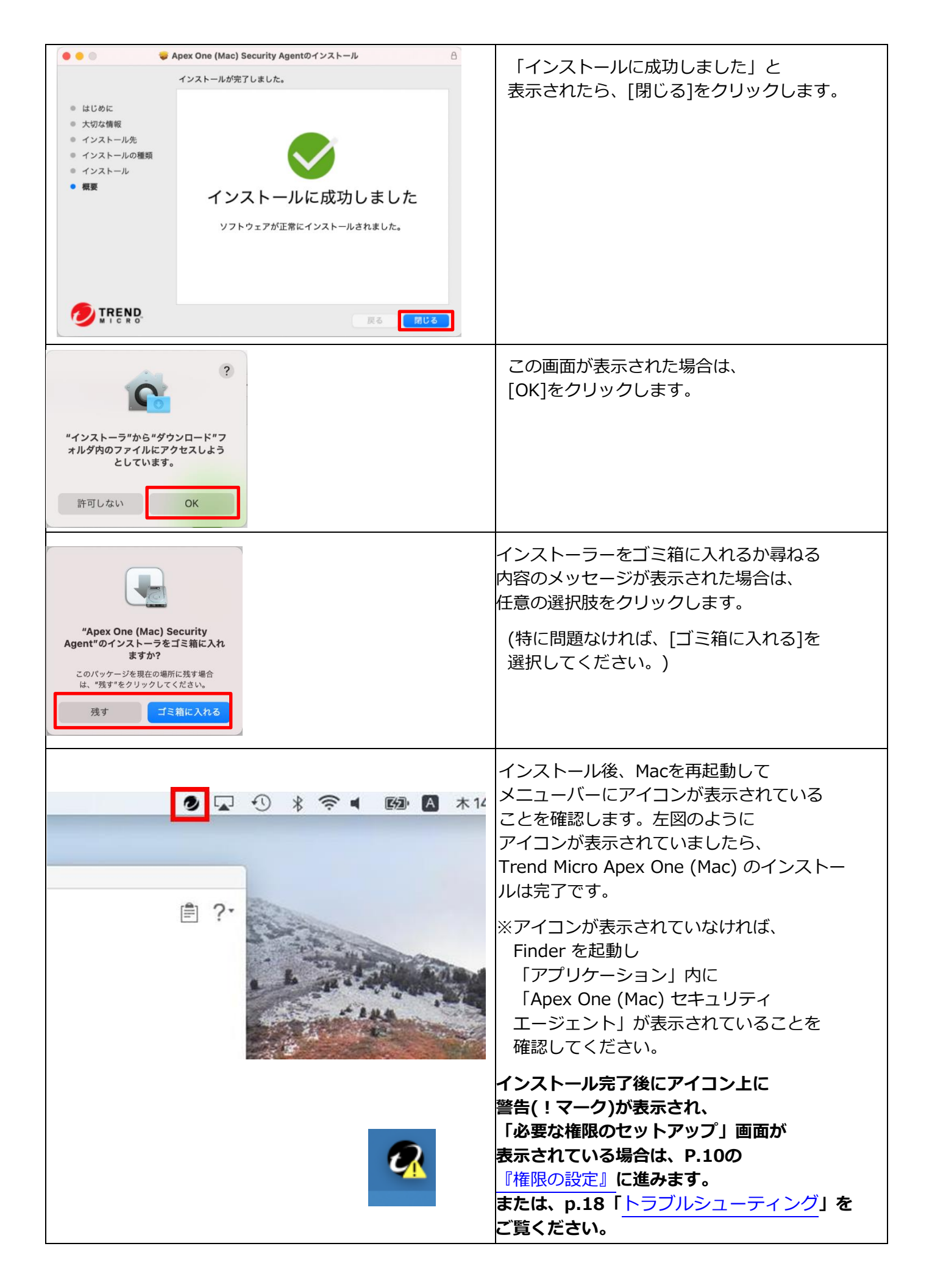

◆インストールの途中で「拡張機能がブロックされました」と表示された場合

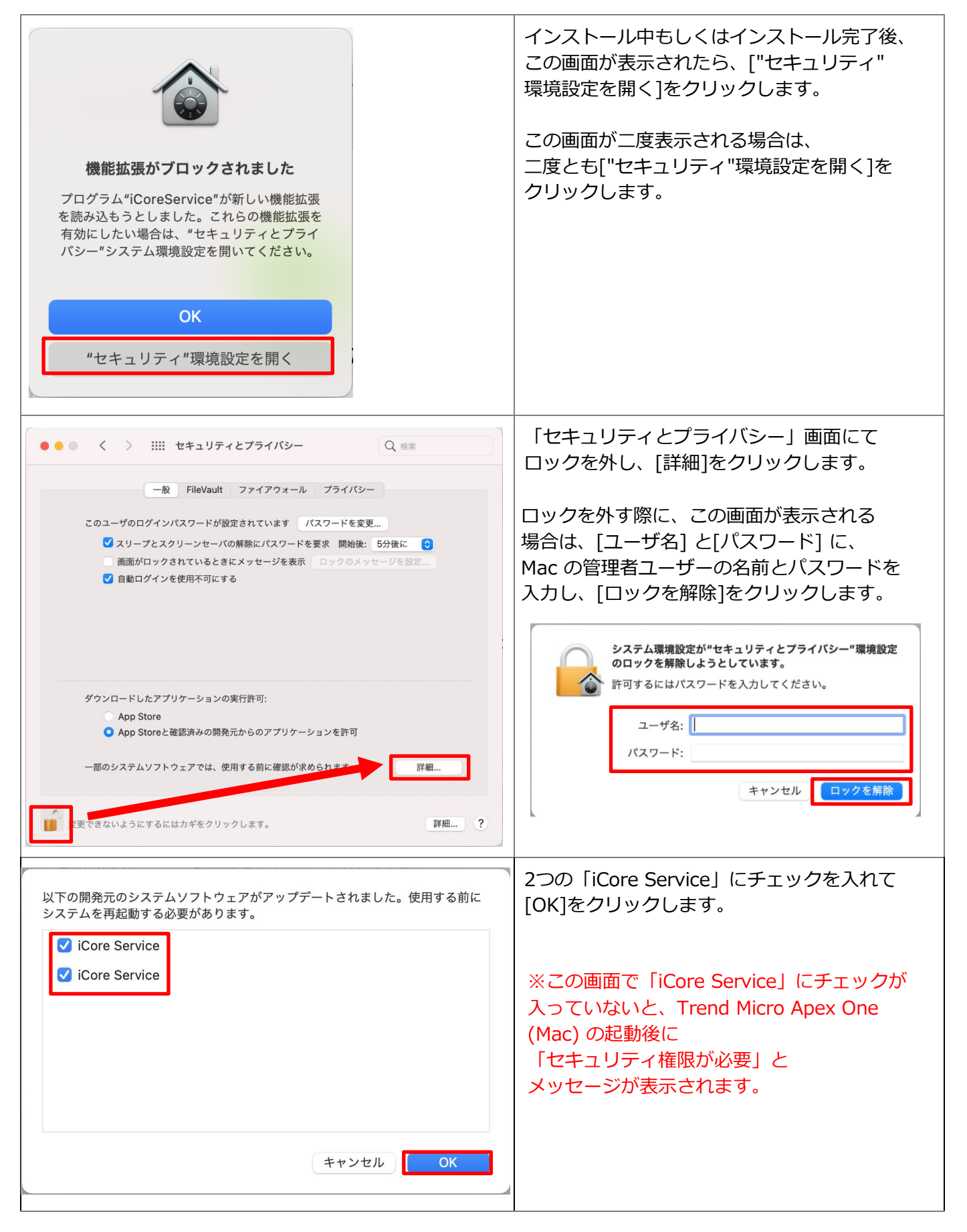

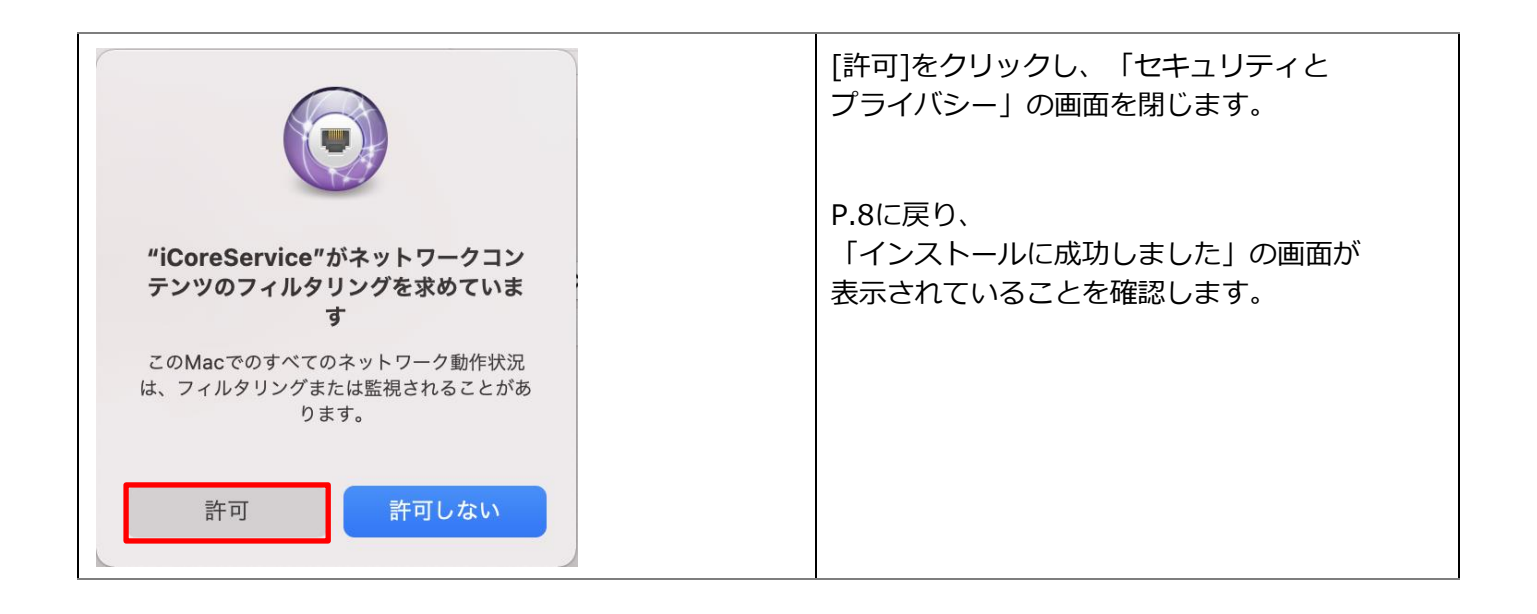

#### 『権限の設定』

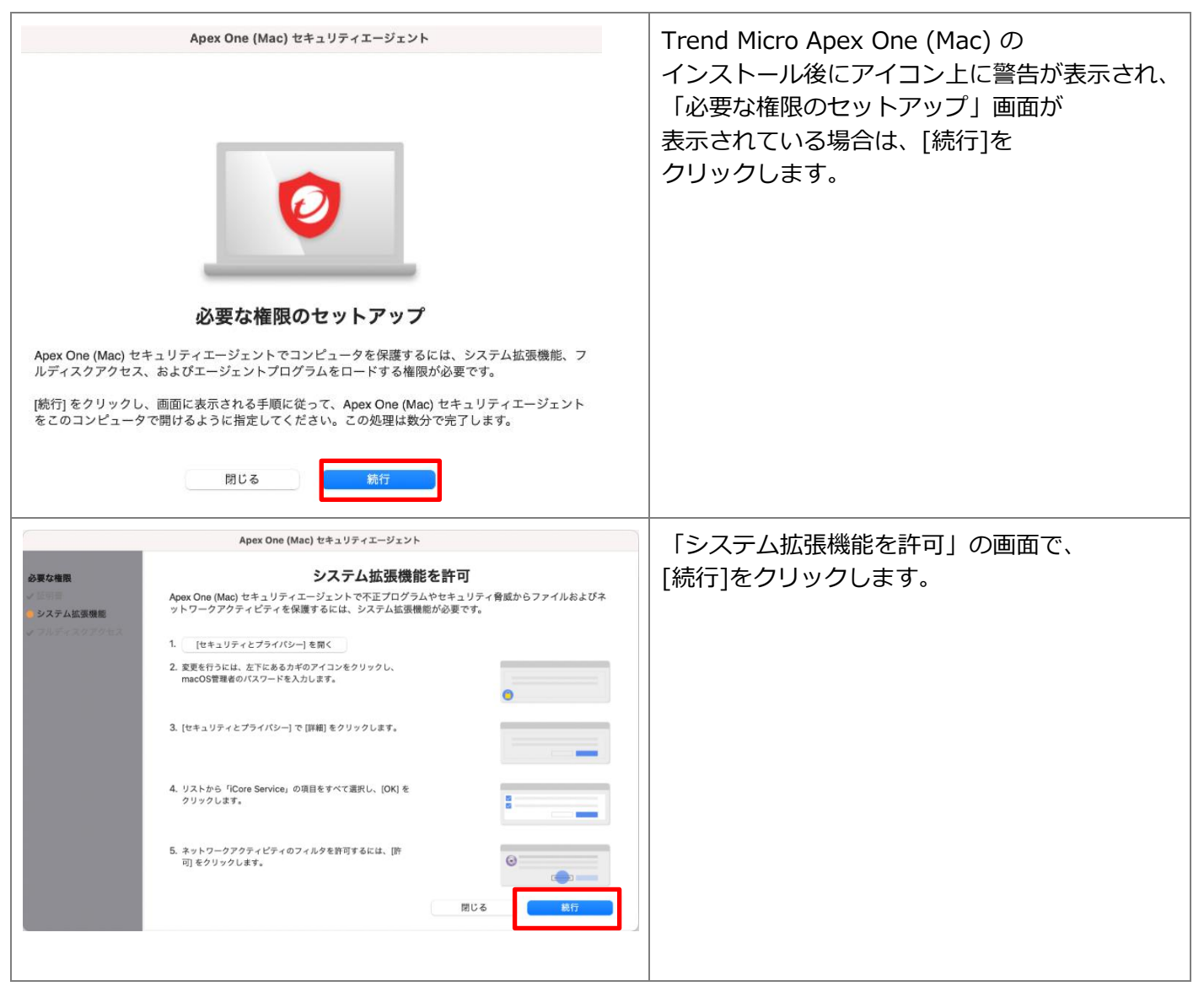

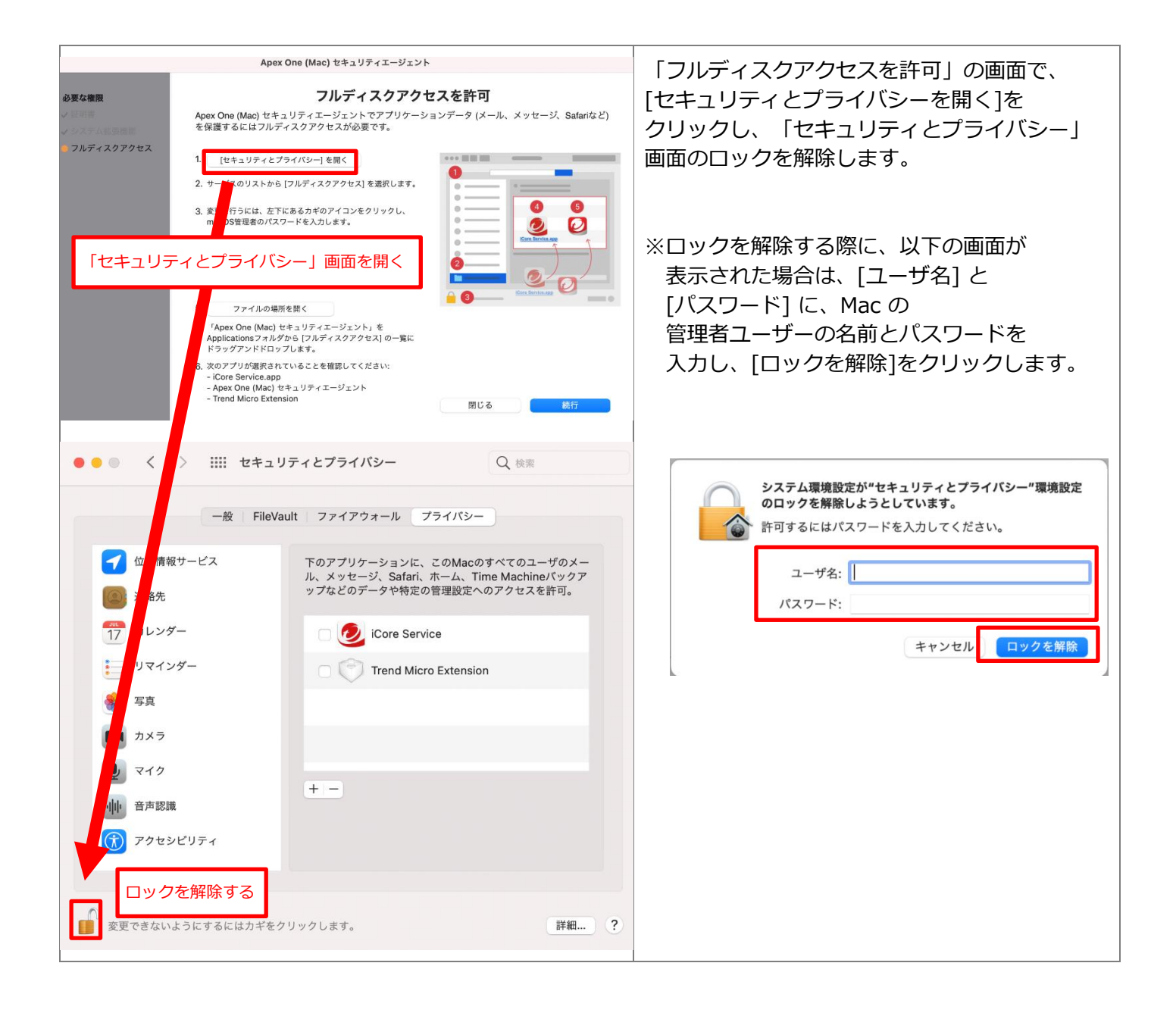

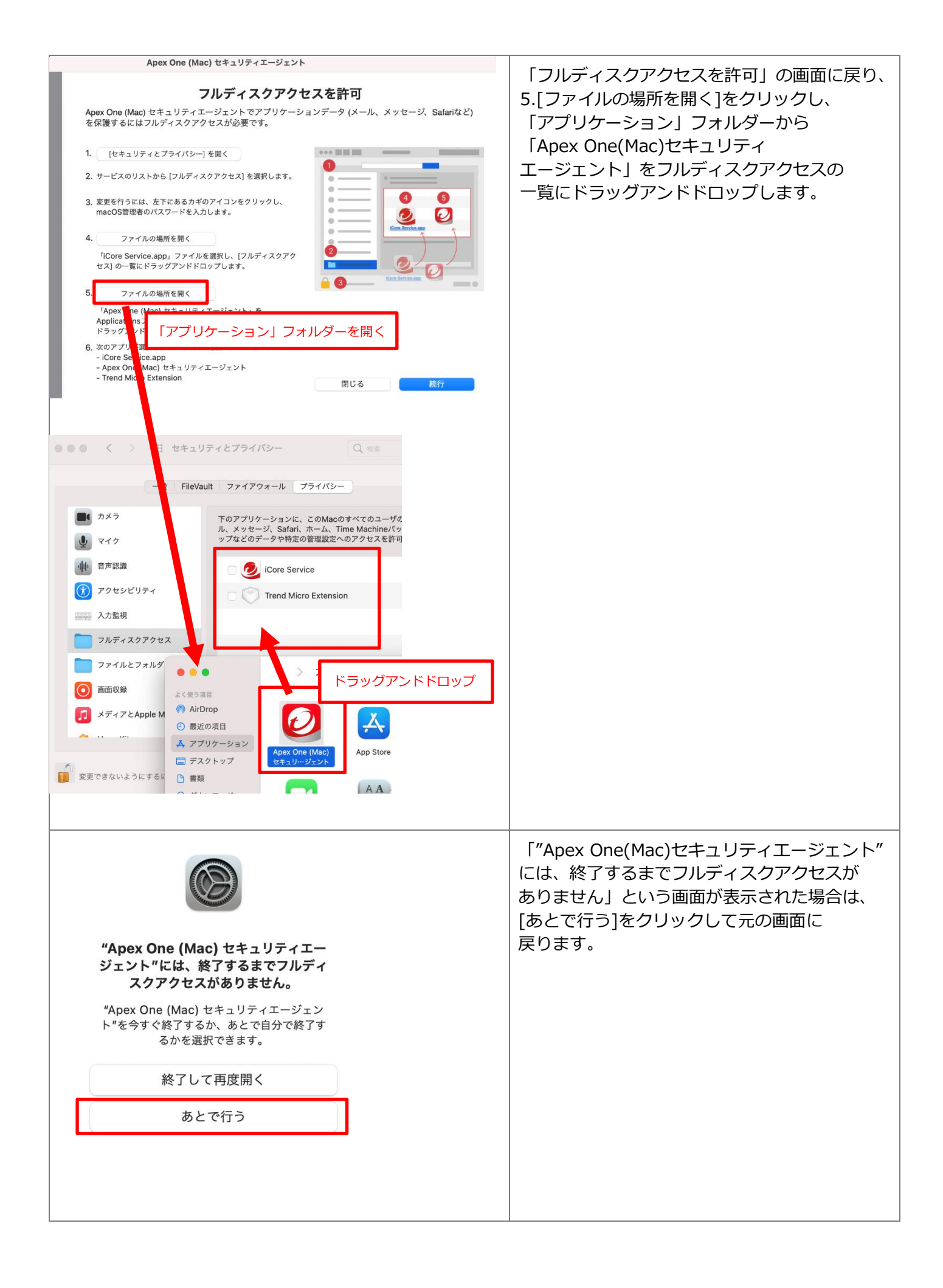

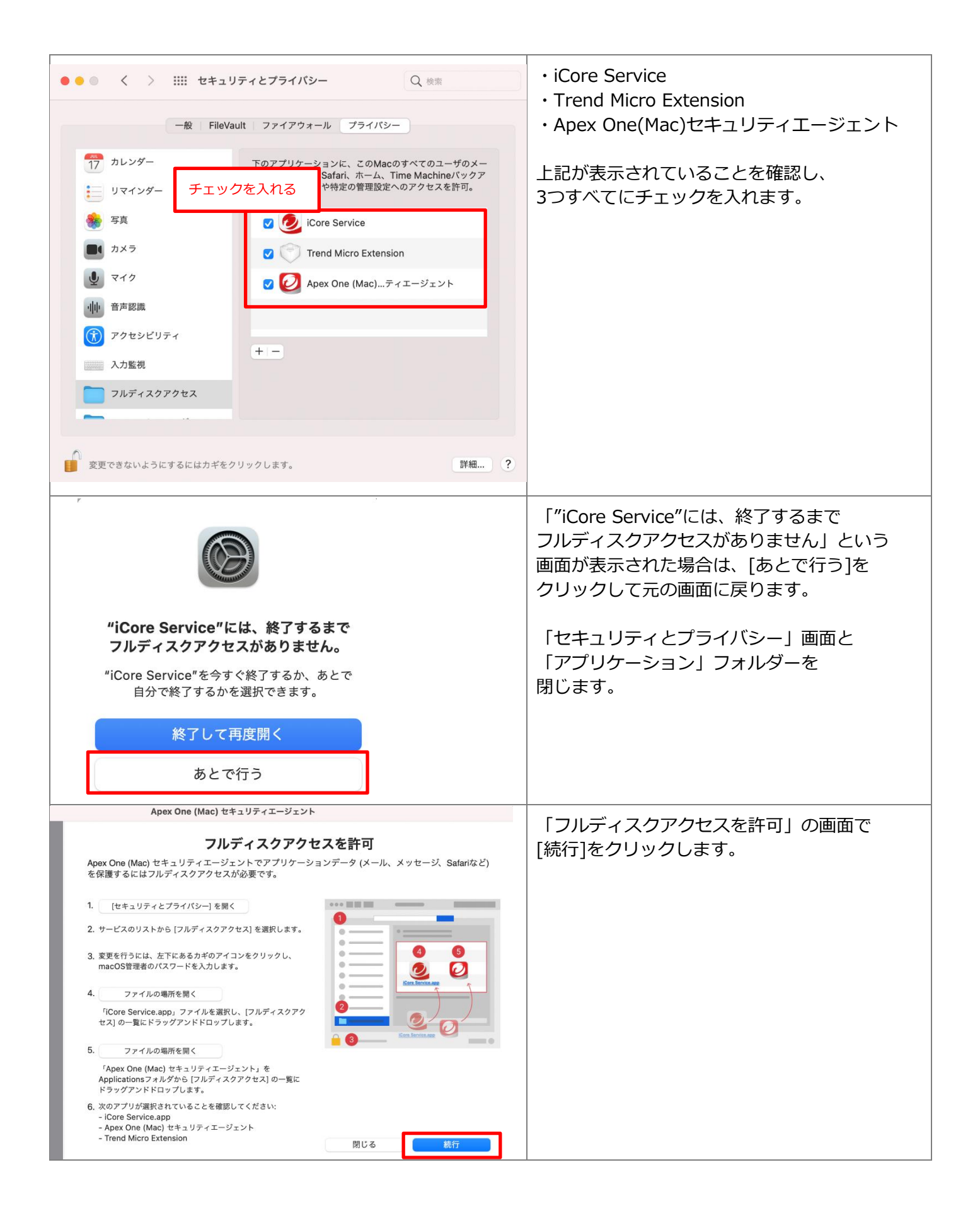

|                                                                | 「Apex One(Mac)セキュリティ<br>エージェントを再起動して変更を適用する」とい<br>う画面が表示された場合は、<br>[OK]をクリックします。        |
|----------------------------------------------------------------|-----------------------------------------------------------------------------------------|
| <ul> <li>Apex One (Mac) セキュリティエージェント</li> <li>* 自 ⑦</li> </ul> | Apex One (Mac) セキュリティエージェントが<br>自動的に再起動します。<br>※再起動に時間がかかる場合があります。                      |
| セキュリティエージェントを起動しています                                           |                                                                                         |
| <ul> <li>         ・         ・         ・</li></ul>              | Apex One (Mac) セキュリティエージェントの<br>再起動後、「保護が有効」となっていることを<br>確認します。                         |
| 保護が有効<br>保護が有効になっており、ソフトウェアは最新<br>です。                          | 引き続き、インストール完了後にアイコン上に<br>警告(!マーク)が表示されている場合は、<br>p.18「 <u>トラブルシューティング</u> 」を<br>ご覧ください。 |
| 製品情報:                                                          |                                                                                         |
| エージェントパージョン:                                                   |                                                                                         |
| スマートスキャンエージェントパターンファイルの<br>パージョン:                              |                                                                                         |
| サーバ:<br>詳細の表示                                                  |                                                                                         |
| セキュリティエージェントコンソールを開く                                           |                                                                                         |

#### 2.2 Trend Micro Apex One (Mac) のアップデート

#### ※Trend Micro Apex One (Mac) のアップデートは、自宅など学外ネットワークからでも可能です。

学内の Trend Micro Apex One (Mac) サーバーと通信できない場合は、トレンドマイクロ社の サーバーから最新のウイルスパターンファイルなどを含むコンポーネントを取得する仕組みと なっています。 インストール後の手動アップデート以降、Mac がインターネットに接続した状態であれば、 Trend Micro Apex One (Mac) は自動でアップデートされます。

#### 【Trend Micro Apex One (Mac) の手動アップデート手順】

| る (Mac) セキュリティエージェント                              | ネットワークに接続した状態で、<br>メニューバーのTrend Micro Apex One (Mac)<br>アイコンをクリックします。                  |
|---------------------------------------------------|----------------------------------------------------------------------------------------|
| 保護が有効<br>保護が有効になっており、ソフトウェアは最新<br>です。             | 表示された画面にて<br>[セキュリティエージェント<br>コンソールを開く]をクリックします。                                       |
| 製品情報:                                             | ※「保護が無効」と表示されている場合は<br>Mac を再起動してください。                                                 |
| エージェントバージョン:<br>スマートスキャンエージェントバターンファイルの<br>バージョン: | ※「上位サーバに接続できません」と<br>表示されている場合は、そのまましばらく<br>お待ちください。                                   |
| サーバ:<br>詳細の表示<br>セキュリティエージェントコンソールを開く             |                                                                                        |
| Apex One (Mac) セキュリティエージェント<br>ば 官 ⑦<br>(保護が有効    | [アップデート]をクリックすると、<br>ウイルスパターンファイルなどを含む<br>コンポーネントのアップデートが<br>開始されます。<br>完了するまでお待ちください。 |
| 保護が有効になっており、ソフトウェアは最新です。                          |                                                                                        |

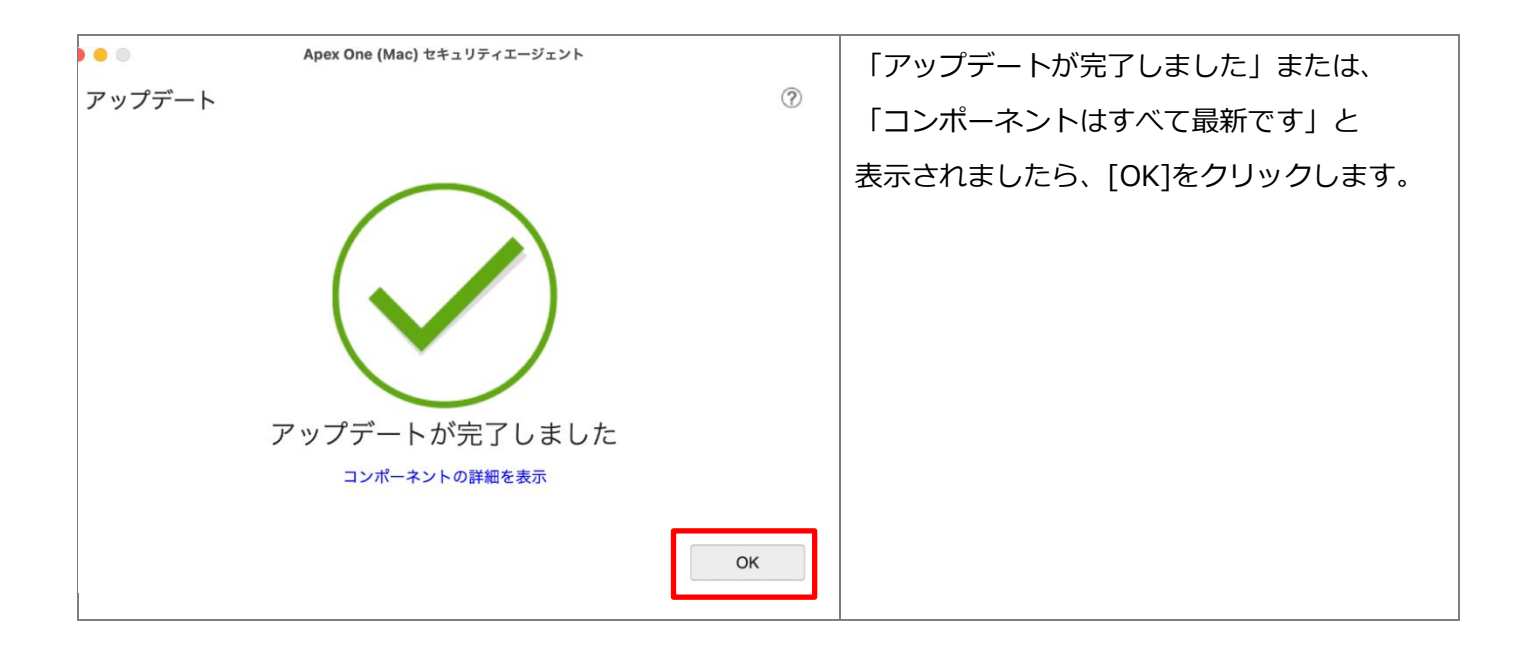

## 3 Trend Micro Apex One (Mac)の利用について

#### 3.1 ウイルススキャン

インストール後、定期的に手動でウイルススキャンすることをおすすめします。

| Apex One (Mac) セキュリティエージェント                                                                                                    | メニューバーのTrend Micro Apex One<br>(Mac)アイコンをクリックし、[セキュリティ<br>エージェントコンソールを開く]をクリックし<br>ます。(P.15 参照) |
|----------------------------------------------------------------------------------------------------|-------------------------------------------------------------------------------------------------|
| 保護が有効  保護が有効になっており、ソフトウェアは最新です。                                                                                                    | 表示された画面にて[検索]を<br>クリックします。                                                                      |
|                                                                                                    |                                                                                                 |
| た た た た た か か か か か か か か か か か か か                                                                                                    | メニューから、[コンピュータ全体の検索]を<br>クリックするとスキャンが開始します。                                                     |
| <ul> <li>Apex One (Mac) セキュリティエージェント</li> <li>コンピュータ全体の検索</li> <li>/Applications/Adobe Animate 2021/Adobe Animate 2021.app/Contents/Common/Configuration/CodeModel/plugins/co</li> <li>6%</li> <li>検索中</li> <li>推定残り時間: 26分</li> </ul> | スキャンが完了するまでお待ちください。                                                                             |
| 一時停止中止                                                                                                    |                                                                                                 |

#### 年に1回、 Trend Micro Apex One (Mac) をインストールした PC を 学内ネットワーク(KGU-WLAN 等)に接続してください。

自動で Trend Micro Apex One (Mac) サーバーと通信し、認証が完了します。

※年 1 回の認証ができていれば、次回認証の時期まで Trend Micro Apex One (Mac) サーバーと 通信する必要はありません。学内ネットワークに接続しなくても Trend Micro Apex One (Mac) は利用できます。

## 4 トラブルシューティング

以下のいずれでもないメッセージが表示されている場合、また、以下の手順を試しても 改善されない場合は、p.22「お問い合わせ」に記載されている窓口まで、お問い合わせください。

| 🚱 🗛 🖾 🗢 Q 😂                                                | 「セキュリティ権限が必要」という                                                                                                    |
|------------------------------------------------------------|----------------------------------------------------------------------------------------------------|
| Apex One (Mac) セキュリティエージェント 🛛 🐵                            | メッセージが表示されている                                                                                                    |
| セキュリティ権限が必要                                                | p.10の「 <u>権限の設定</u> 」の設定が完了しているか                                                                                      |
| 詳細を表示                                                      | ご確認ください。                                                                                                    |
| 製品情報:                                                      |                                                                                                    |
|                                                            |                                                                                                    |
| 🗛 🖪 💷 🗢 Q 🚍                                                | 「サーバに接続できません」という                                                                                                    |
| Apex One (Mac) セキュリティエージェント 🔹                              | メッセージが表示されている                                                                                                    |
| サーバに接続できません<br>接続を確立中です。問題が解決しない場合は、ネッ<br>トワーク接続を確認してください。 | Apex One (Mac) セキュリティエージェントの<br>再起動後、「サーバに接続できません」と<br>表示される場合がありますが、ネットワークに<br>接続したまま、しばらくお待ちいただくと、<br>「保護が有効」となります。 |
|                                                            | もしくは、p.15の「 <u>Trend Micro Apex One</u><br>(Mac) のアップデート」を行うことで、<br>「保護が有効」となります。                                     |

## 5 Trend Micro Apex One (Mac) のアンインストール

インストール完了後に、 Trend Micro Apex One (Mac) が起動しない、

「保護が無効」や「上位サーバに接続できません」のなどのメッセージのまま回復しないなどの トラブルが生じた際に行ってください。

また、離職や卒業などにより本学を離れる場合も、アンインストールを行ってください。

| Cloud<br>Foogle<br>Twitter<br>A気に入り<br>A気に入り<br>A気に入り<br>Foogle<br>Foogle<br>Foogle<br>The Weather<br>Channel<br>The Weather<br>Channel                                                                                                    | Safari を起動し、画面上部のアドレスバーに<br>以下のURLを入力して[Enter]キーを<br>押します。<br><u>https://172.30.2.11:4343/officescan/cons</u><br><u>ole/html/TMSM_HTML/ActiveUpdate/Clien</u><br><u>tInstall/<b>tmsmuninstall.zip</b><br/>※インストールの際のアドレスとは異なります。</u> |
|----------------------------------------------------------------------------------------------------|----------------------------------------------------------------------------------------------------|
| Finderで開く                                                                                                    | [ダウンロード]フォルダーを開き                                                                                                    |
| tmsminstall                                                                                                    | 「tmsmuninstall」フォルダーを                                                                                                    |
| tmsmuninstall                                                                                                    | クリックします。                                                                                                    |
| <ul> <li>tmsmuninstall</li> <li>Apex One (Mac)</li></ul>                                                                                                    | [Apex One(Mac)セキュリティエージェント                                                                                                    |
| t = 1 U··············· <li>ReadMe_cs.txt</li> <li>ReadMe_de.txt</li> <li>Image: State of the state of the state of</li> | アンインストーラ]をダブルクリックします。                                                                                                    |

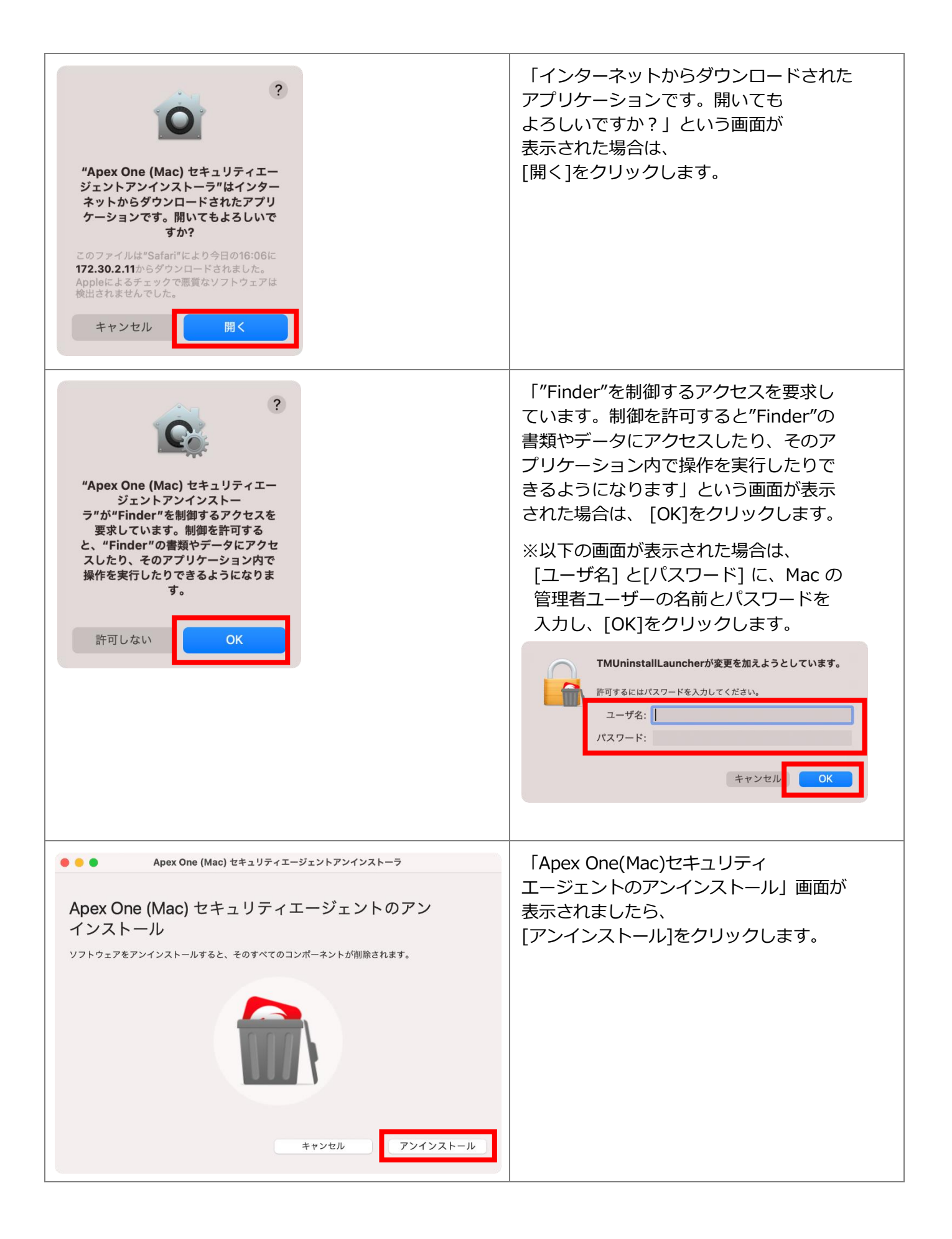

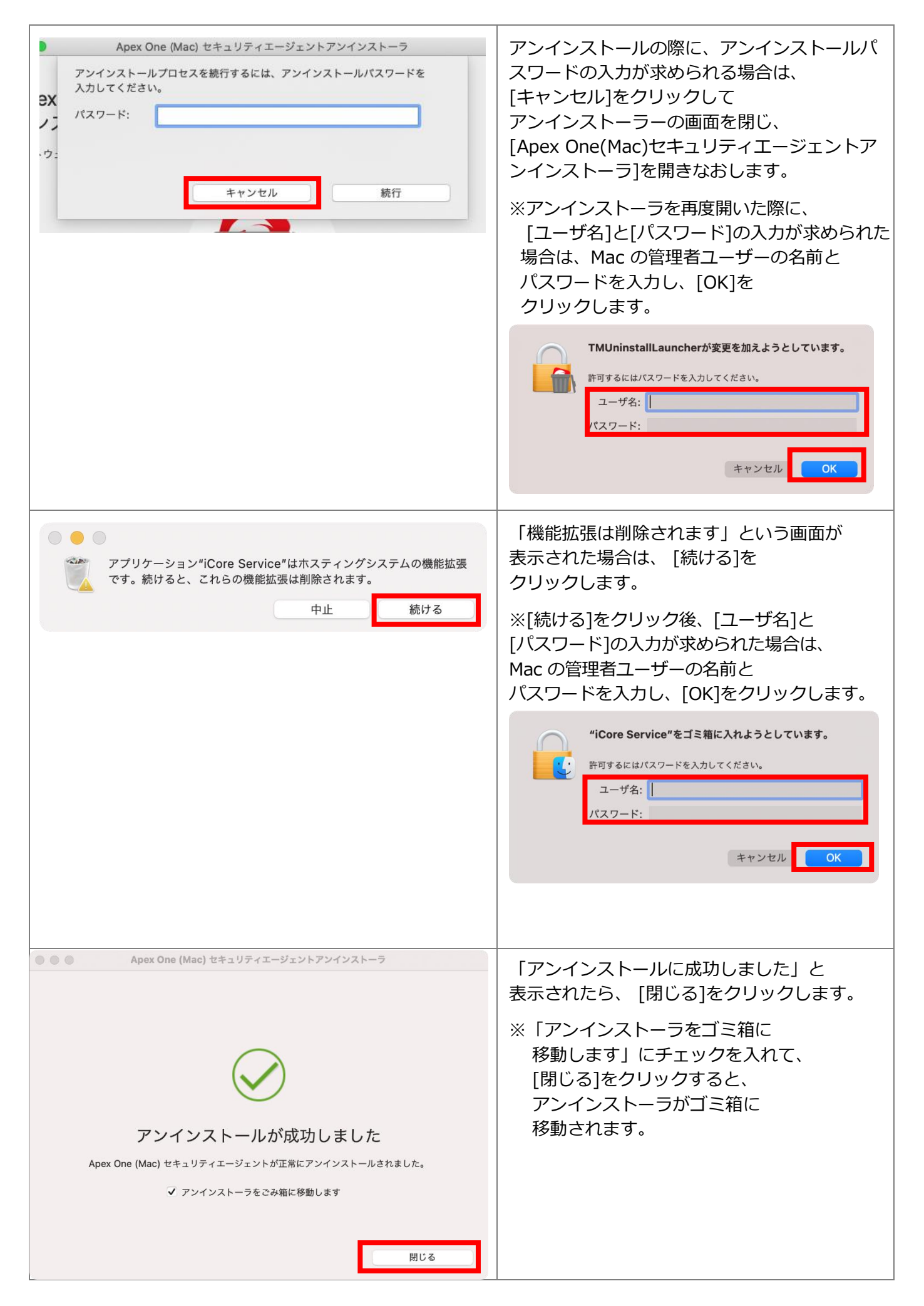

#### アンインストール後の確認

| 🕚 🖇 奈 🖠 49% 🗊 🖪 月 16:58 Q | アンインストール後、メニューバーから<br>Trend Micro Apex One (Mac) のアイコンが<br>消えていればアンインストールは完了です。 |
|---------------------------|---------------------------------------------------------------------------------|
|---------------------------|---------------------------------------------------------------------------------|

## お問い合わせ

ご不明な点につきましては、下記ヘルプデスクにご相談ください。

| <西宮上ケ原キャンパス> |                      |                |
|--------------|----------------------|----------------|
| ・第 4 別館      | 1 階 第 1PC サポート室      | (内線:61-31331)  |
| ・メディア・研究棟    | 1 階 第 2PC サポート室      | (内線:61-31333)  |
| ・大学院棟        | 1 階 第 3PC サポート室      | (内線:61-31334)  |
| <神戸三田キャンパス>  |                      |                |
| ・VI号館        | 2 階 PC 相談カウンター       | (内線 : 62-2104) |
| ・VI号館        | 3階 PC利用相談カウンター       | (内線:62-2105)   |
| <西宮聖和キャンパス>  |                      |                |
| ・6 号館        | 4 階 情報メディア室/PC サポート室 | (内線:66-2900)   |
| <大阪梅田キャンパス>  |                      |                |
| ・アプローズタワー    | 14 階 事務室             | (内線 : 63-25)   |